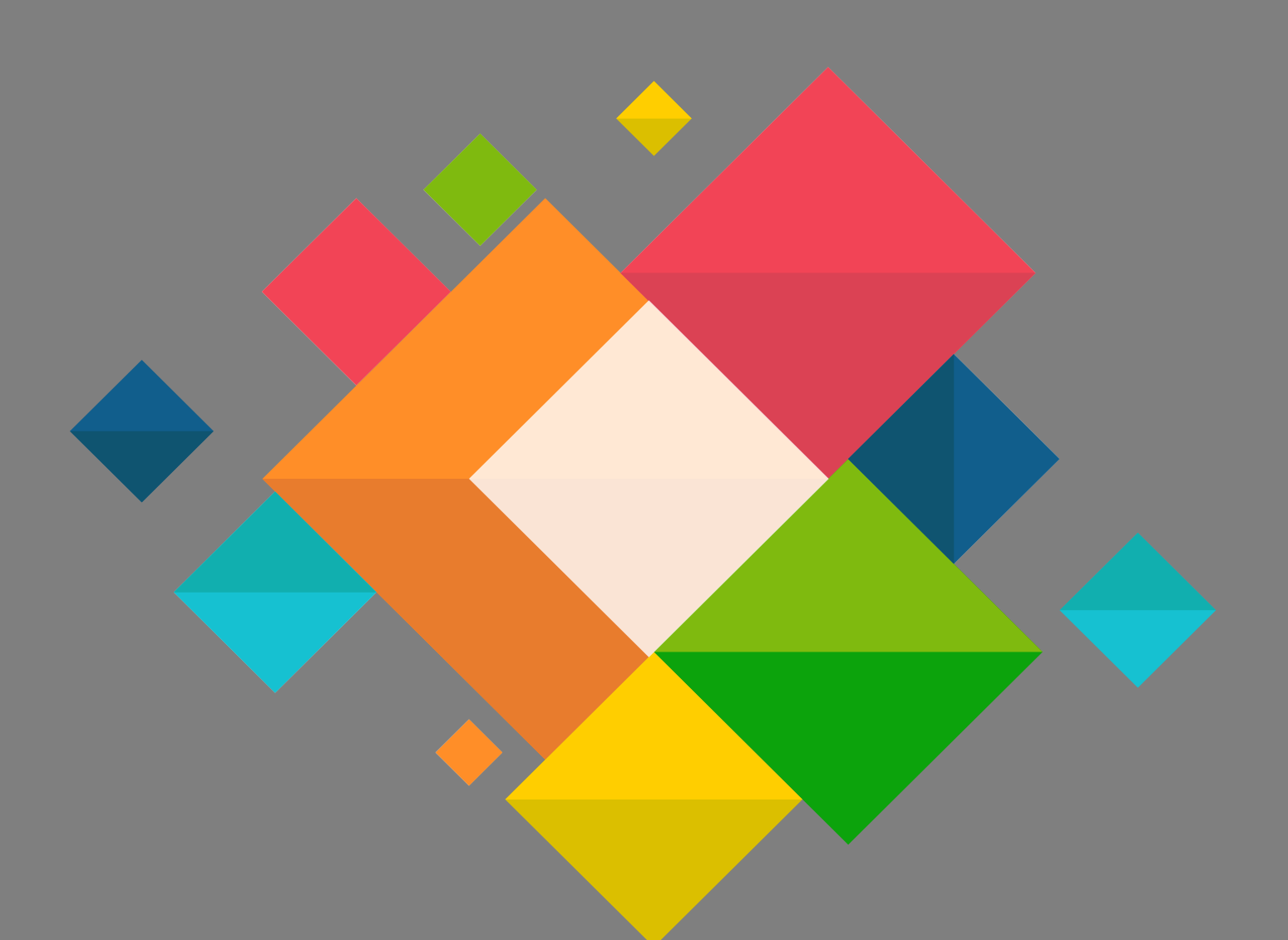

## Manuel

## Eduroam Connexion Windows 10

## **Connexion Eduroam pour Windows 10**

Ce document décrit le paramétrage des ordinateurs sous Windows 10 pour la connexion au wifi EDUROAM.

## Il est nécessaire de connaitre ses identifiants de messagerie.

Depuis l'écran d'accueil de Windows 10, cliquer sur l'icône réseau
en bas à droite du bureau.

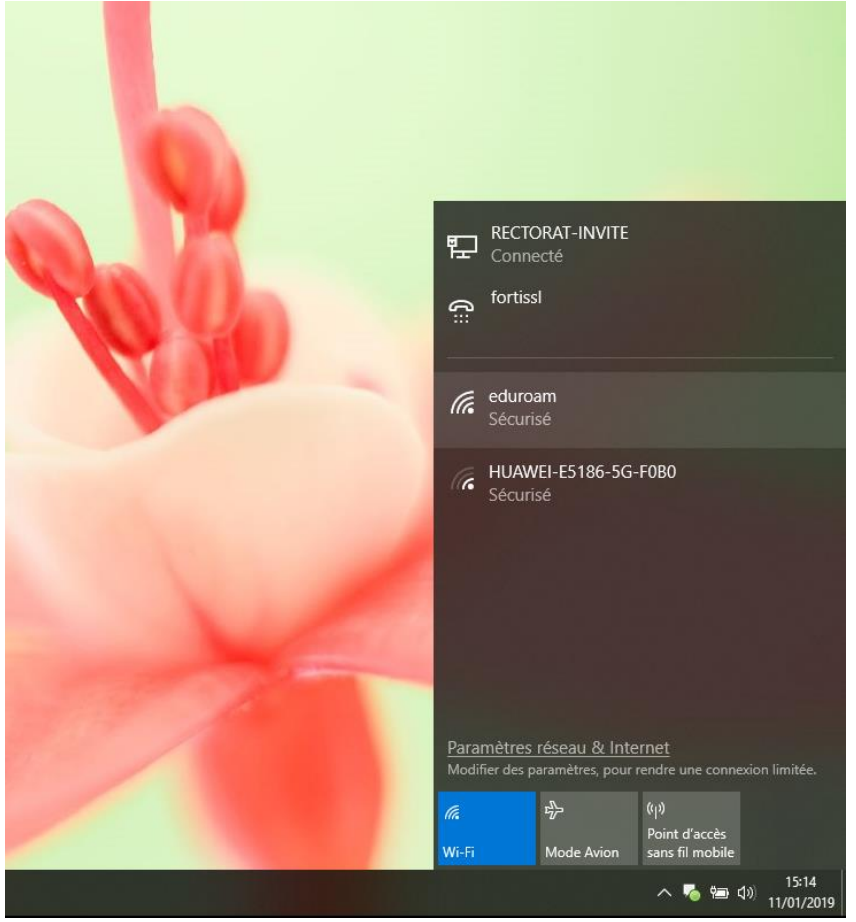

• Sélectionner « eduroam »

| 臣                                                                                           | RECTORAT-INVITE<br>Connecté      |            |                  |                     |                     |  |  |  |
|---------------------------------------------------------------------------------------------|----------------------------------|------------|------------------|---------------------|---------------------|--|--|--|
| ₿<br>C≣                                                                                     | fortiss                          | I          |                  |                     |                     |  |  |  |
| (î.                                                                                         | eduroam<br>Sécurisé              |            |                  |                     |                     |  |  |  |
|                                                                                             | Se connecter automatiquement     |            |                  |                     |                     |  |  |  |
|                                                                                             |                                  |            |                  | Se conr             | necter              |  |  |  |
| (c.                                                                                         | HUAWEI-E5186-5G-F0B0<br>Sécurisé |            |                  |                     |                     |  |  |  |
| (k                                                                                          | HUAWEI-E5186-F0B0<br>Sécurisé    |            |                  |                     |                     |  |  |  |
| Paramètres réseau & Internet<br>Modifier des paramètres, pour rendre une connexion limitée. |                                  |            |                  |                     |                     |  |  |  |
| ſ.                                                                                          |                                  | \$         | (°I))            |                     |                     |  |  |  |
| Wi-Fi                                                                                       |                                  | Mode Avion | Point<br>sans fi | d'accès<br>I mobile |                     |  |  |  |
|                                                                                             |                                  |            | ^                | 🍝 🖦 📣               | 15:19<br>11/01/2019 |  |  |  |

 Saisir votre identifiant de messagerie sous la forme prenom.nom@ac-grenoble.fr.fr et le mot de passe associé puis cliquer sur « OK »

| (k.                                                                                         | eduroam<br>Sécurisé                                  |            |                             |         |  |  |  |  |  |
|---------------------------------------------------------------------------------------------|------------------------------------------------------|------------|-----------------------------|---------|--|--|--|--|--|
|                                                                                             | Entrez votre nom d'utilisateur et votre mot de passe |            |                             |         |  |  |  |  |  |
|                                                                                             | prenom.nom@ac-grenoble.fr                            |            |                             |         |  |  |  |  |  |
|                                                                                             | •••••                                                |            |                             |         |  |  |  |  |  |
|                                                                                             |                                                      | ОК         |                             | Annuler |  |  |  |  |  |
|                                                                                             |                                                      |            |                             |         |  |  |  |  |  |
| HUAWEI-E5186-5G-F0B0<br>Sécurisé                                                            |                                                      |            |                             |         |  |  |  |  |  |
| Paramètres réseau & Internet<br>Modifier des paramètres, pour rendre une connexion limitée. |                                                      |            |                             |         |  |  |  |  |  |
| ſ.                                                                                          |                                                      | \$         | (۱)<br>Point d'a <u>ccè</u> | ès      |  |  |  |  |  |
| Wi-Fi                                                                                       |                                                      | Mode Avion | sans fil mob                | oile    |  |  |  |  |  |

• Selon votre configuration de votre système Windows, vous pouvez voir s'afficher cet écran.

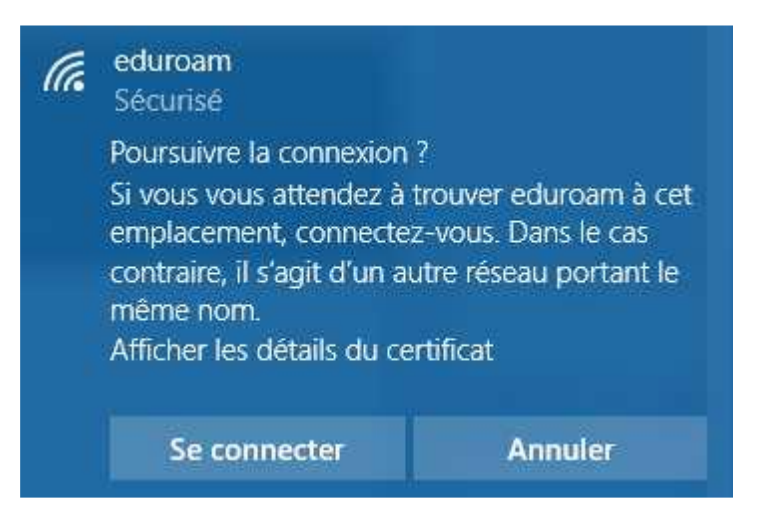

• Votre connexion sans fil est désormais fonctionnelle, vous pouvez profiter de la connexion Internet d'« eduroam ».